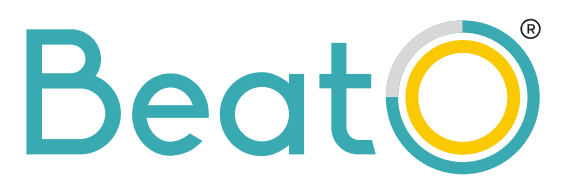

## How to use your BeatO CURV Glucometer

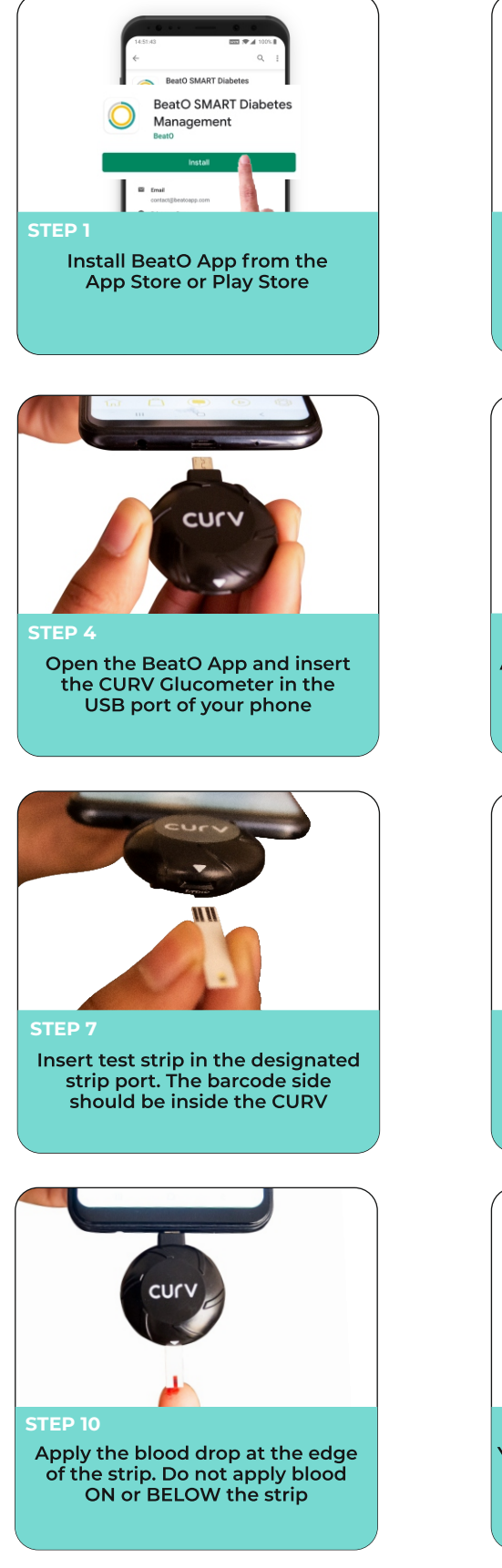

| Please Enter Mobile Number to login Please Enter Mobile Number to login Enter phone number By proceeding to login, you are agreeing to our Terms & Conditions and Proacy Pulley STEP 2 Login by entering your phone number. You will receive an OTP and will be automatically redirected to the app home page                                                                                                    |
|----------------------------------------------------------------------------------------------------|
| Open Beat0 to handle CP2102N USB to UART Bridge Controller?         OutART Bridge Controller is connected         Cancel         OK         STEP 5         A popup will appear. 'Always open' needs to be ticked. Press OK to move ahead.                                                                                                    |
| STEP 8         Apply the blood sample after 'Insert blood' appears on screen                                                                                                    |
| Image: second second |

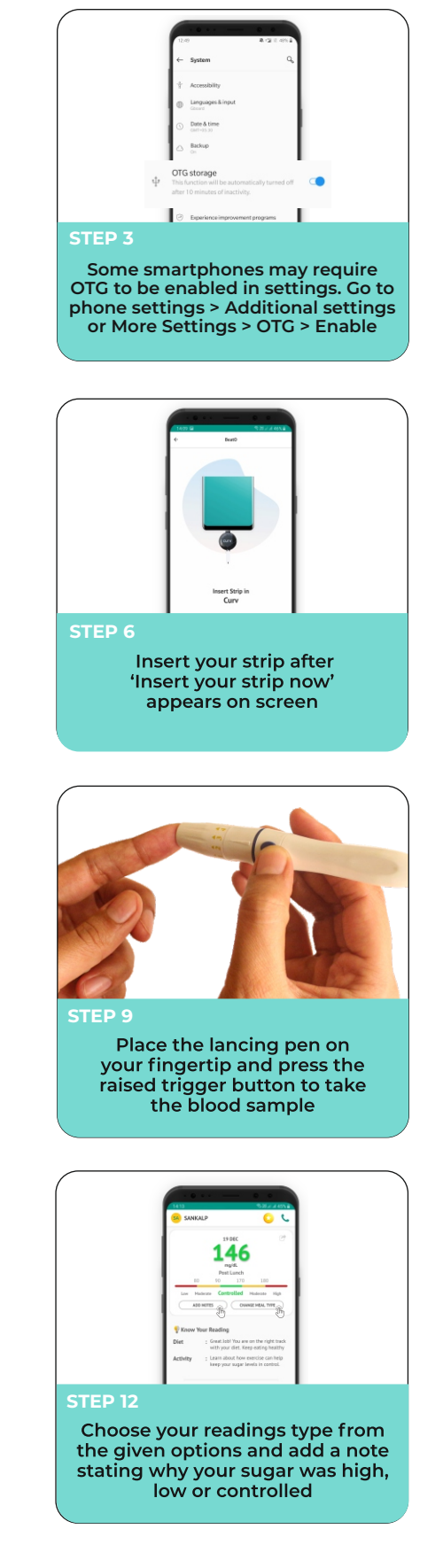

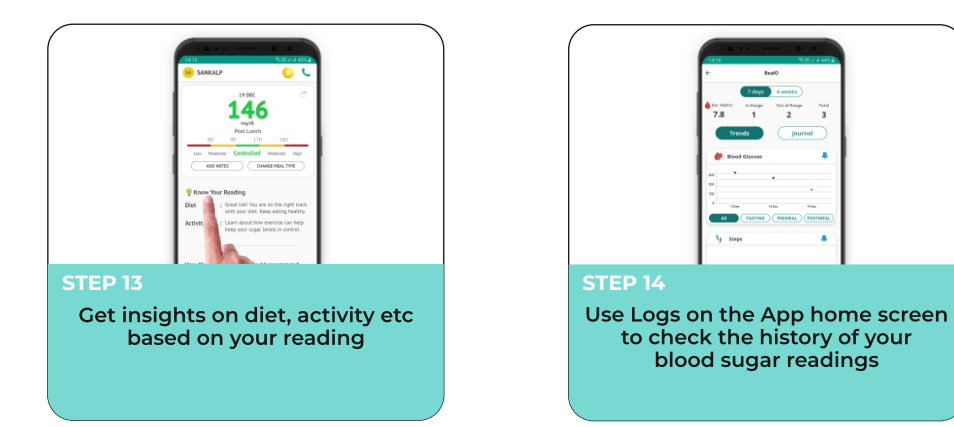

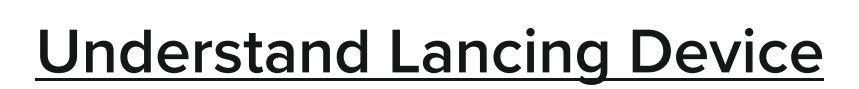

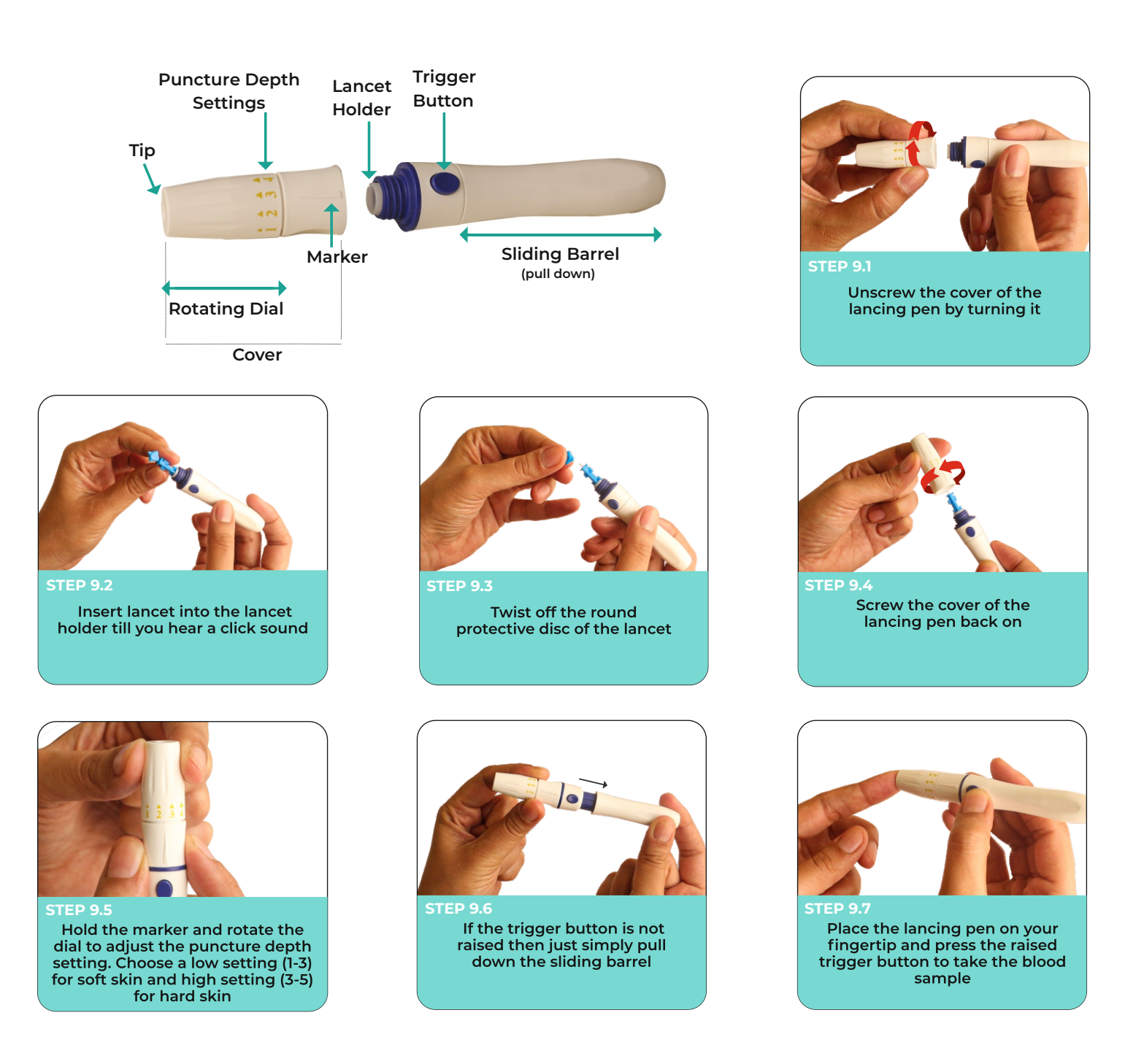

## Do's and Dont's

Please ensure your CURV is inserted front-facing

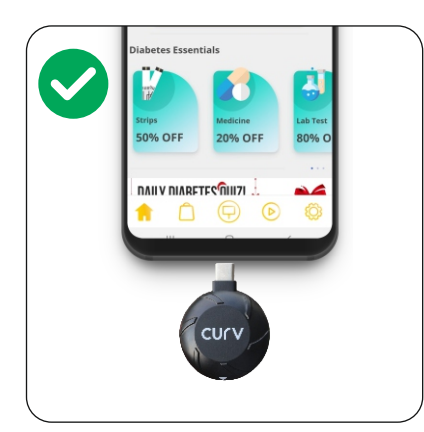

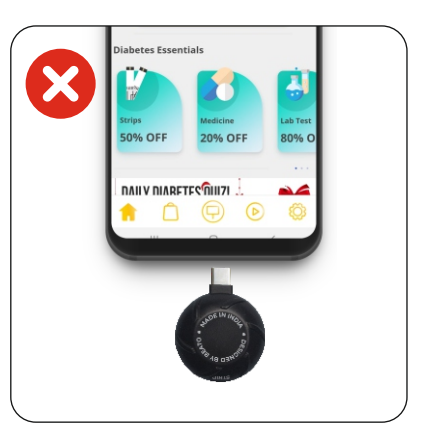

Ensure your strip is inserted front-facing

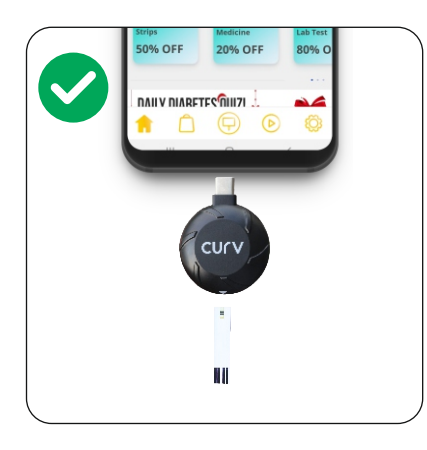

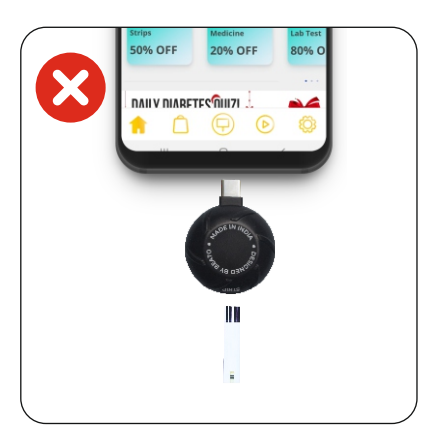

Make sure you apply enough blood at the edge of the strip. Do not apply blood on or below the strip.

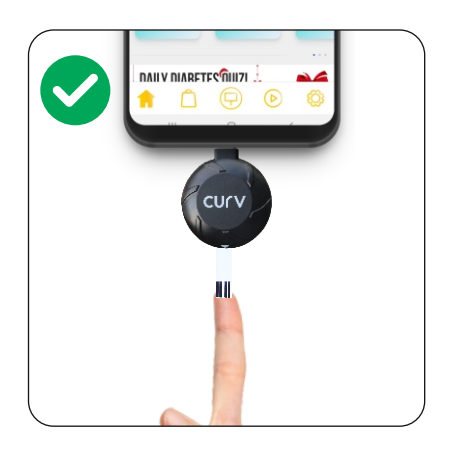

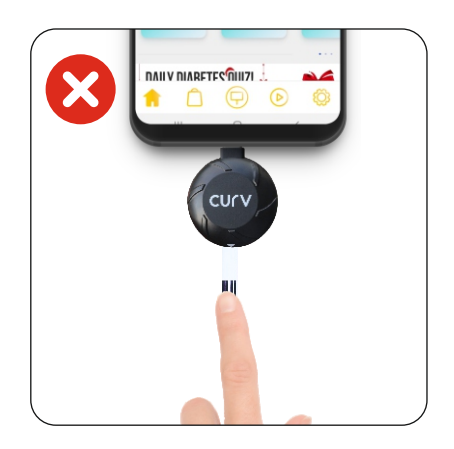

## **Demo Videos**

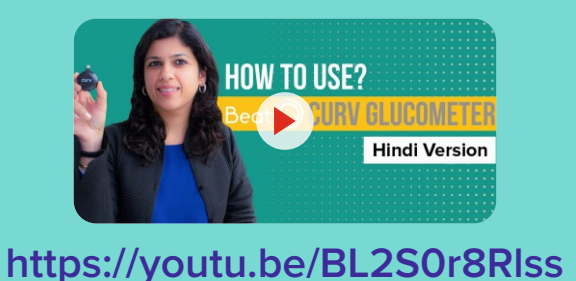

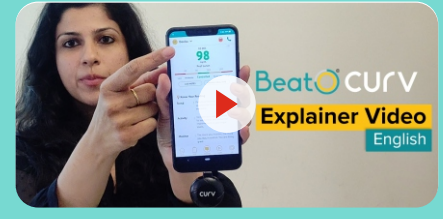

https://youtu.be/gWb8S5maVil